## マイクロソフトアカウントの取得方法について

パソコンガイダンスのOfficeのインストール、設定には「マイクロソフトアカウント」が必要となります。 事前にスマートフォンまたはパソコンから「Microsoftアカウントを作成」検索をして、作成をお願いします。 作成したアカウントのID(メールアドレス)とパスワードはパソコンガイダンスにて使用します ので必ず忘れないようにメモしておいてください。

## 【マイクロソフトアカウント作成手順】

- 1. マイクロソフト公式ページにアクセス
- 2. 「Microsoftアカウントを作成」をクリック
- 3. 「新しいメールアドレスを取得」をクリックし、アカウント(メールアドレス)の作成。
- 4. 任意のパスワード(英数字8文字以上)を入力し「次へ」をクリック。
- 5. 画像認証。画像に表示された文字を入力する。
- 6. 電話認証確認。
- 1. マイクロソフト公式ページ

https://account.microsoft.com/

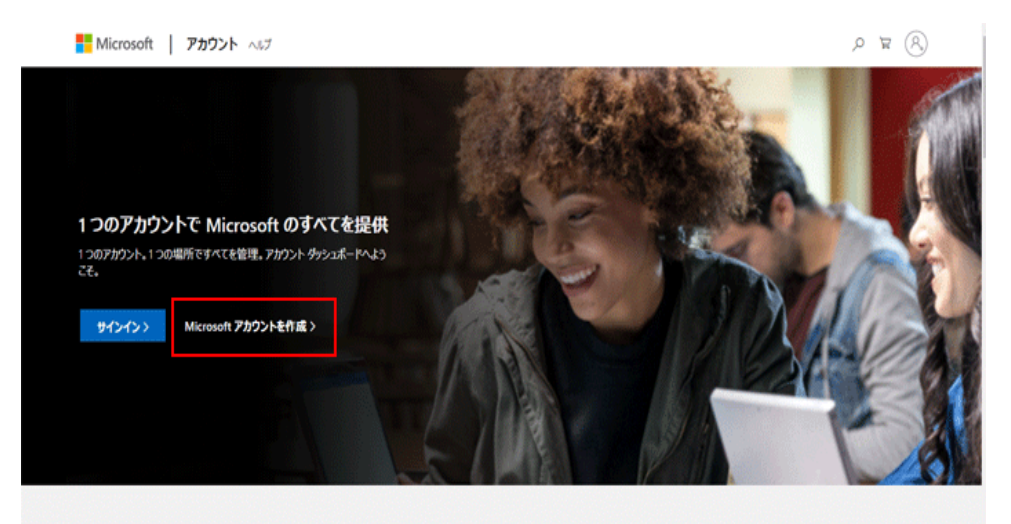

2. 「Microsoftアカウントを作成」をクリック

| and the second |                |                     |         |                       |     |
|----------------|----------------|---------------------|---------|-----------------------|-----|
|                | and the second | A                   |         |                       |     |
|                |                | Microsoft           |         | mar and               | -   |
| State?         |                | アカウントの作成            |         | and the second second |     |
|                |                | someone@example.com |         |                       |     |
|                | and the second | または、電話番号を使う         |         | an star               |     |
|                |                | 新しいメール アドレスを取得      |         | A Charles             |     |
| ALL ALL        |                |                     | 次へ      | State Barry An        |     |
| 202            | S. Sterne      |                     |         |                       | が明め |
| C. OFF         |                |                     | Action  |                       |     |
| 3. 「新しい        |                | スを取得」をクリック、         | 「次へ」をク! | リック。                  |     |

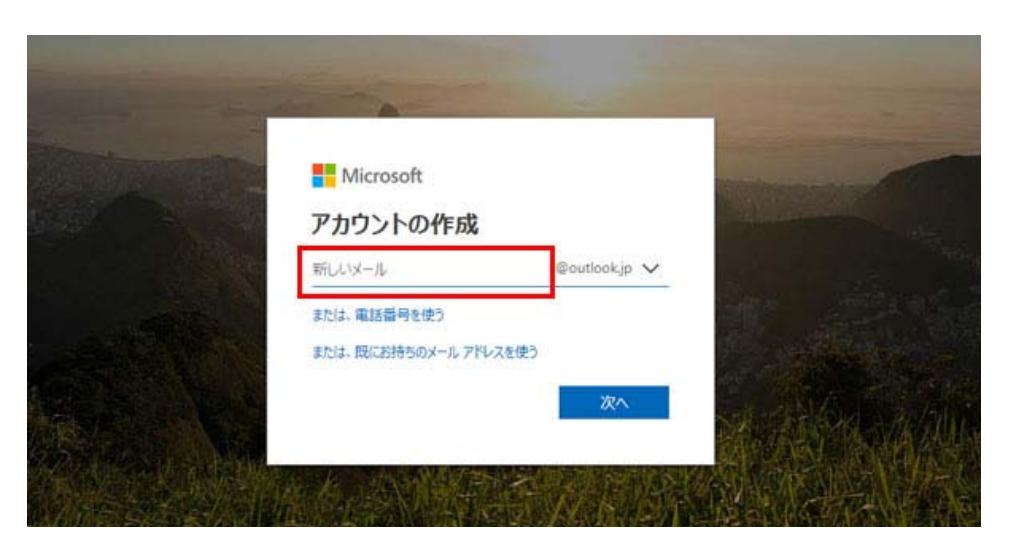

「新しいメール」と書かれているところに、希望のアドレスを入力する。 @outlook.jpは固定ですので@以前までを任意に作成願います。 但し、単純な文字列、例えば「ABCD」とか「kawakami」では既に使用されている 可能性が高いため作成できません。 恐らく誰も使ってない英数字の組み合わせで作成することをお勧めします。 作成できましたら必ずメモをお願いします。これがアカウントになります。 入力できたら、「次へ」をクリック。

| ■ Microsoft                                                                                             |        |
|----------------------------------------------------------------------------------------------------|--------|
| パスワードの作成                                                                                                |        |
| パスワードの作成                                                                                                |        |
| Microsoft からのキャンパーンに関するメールを受け取る<br>(次へ)を選択することにより、Microsoft サービス規約とプライバシーと<br>Cookie に関する無明に問意するものとします。 |        |
| 次^                                                                                                    | 和教育和科学 |

続いては任意のパスワードを決めます。英数字の組み合わせで8文字以上でお願いします。
 こちらも必ずメモをお願いします。

入力できたら「次へ」をクリック。

※この後、「姓名」及び「国」「生年月日」を入力する画面が表示された場合は入力願います。 表示されない場合は下記画面となります。

| Prototototo | Microsoft                     |                  | -                                                                                                    |
|-------------|-------------------------------|------------------|----------------------------------------------------------------------------------------------------|
| 2           | ← kaoruyablogsuki@ou          | itlook.jp        |                                                                                                    |
|             | アカウントの作成                      |                  | and the second second second second second second second second second second second second second second second |
|             | 統行する前に、実在する方が<br>確認する必要があります。 | がこのアカウントを作成したことを | A MARCANEL AND                                                                                                   |
|             | .07                           | 新規               | in Marth                                                                                                    |
|             | 681ª                          | 音声               | and the second                                                                                                   |
|             | 表示されている文字を入力に                 | してください           | A ALAN MAN                                                                                                    |
|             |                               | 这个               |                                                                                                    |

 ・画像認証です。表示されている文字を入力願います。この場合は「6Sy4LS」となります。
 見にくい場合、「新規」ボタンを押せば違う文字に切り替わります。
 入力できたら「次へ」をクリック。

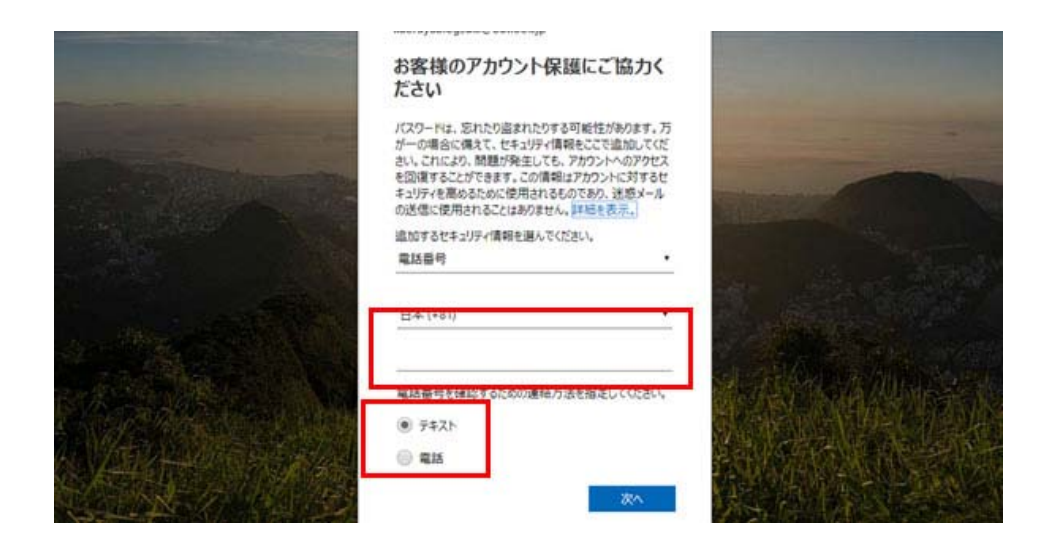

電話認証。電話番号を入力し、「テキスト」または「電話」を選んで「次へ」をクリック。
 携帯電話の場合は「テキスト」の方が楽です。(テキストとはSMS(ショートメール)のことです)
 固定電話の場合は「電話」のみです。

| Microsoft                                                         | and the second second se |
|-------------------------------------------------------------------|----------------------------------------------------------------------------------------------------|
| Radingabildgsuniadunidok,jp<br>コードの入力<br>090 2 にお送りしたコードを入力してください |                                                                                                    |
| ロード                                                               |                                                                                                    |
|                                                                   |                                                                                                    |

携帯電話に届いたSMSに記載の4桁のコードを入力し、「次へ」をクリック。

| Microsoft                               |                  |
|-----------------------------------------|------------------|
| kaoruyablogsuki@outlook.jp<br>ご本人確認のお願い | Statement of the |
| 「」 ******42 に SMS を送信                   |                  |
| コードを持っている場合<br>すべての情報が不明                |                  |
|                                         | A A STAN         |

「\*\*\*\*\*\*\*にSMSを送信」をクリック。

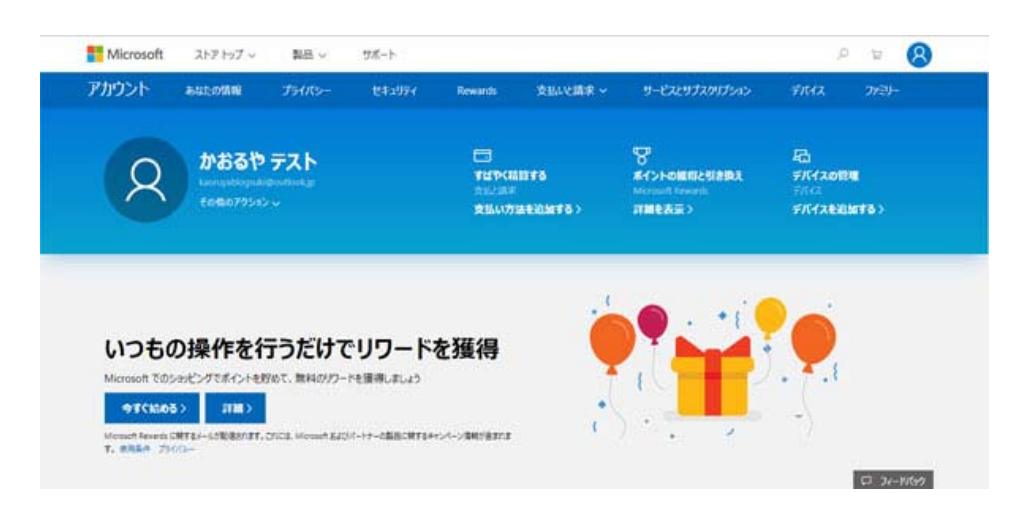

このような画面が出てくる場合がありますが、この場合は上の「セキュリティ」をクリック。

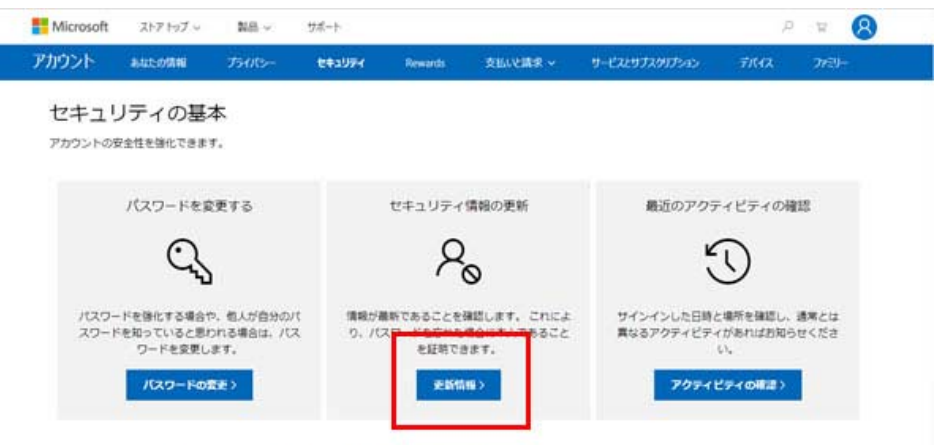

基本的な方法については、 アカウントの安全性確保に関する その他のセキュリティ オプション をご覧ください。

「更新情報」をクリックしてください。すると「ご本人確認のお願い」と出てきます。 そのまま続けてください。

| ← kaoruyablogsuki@outlook.jp<br>回託来 Bを応わする |           |
|--------------------------------------------|-----------|
| 福記コードを************************************ | ine ditas |
| 電話番号の最後の4桁                                 |           |
| コードを持っている場合                                |           |

「電話番号の最後の4桁」と書かれたところに電話番号の下4桁を入力し「コードの送信」をクリック。

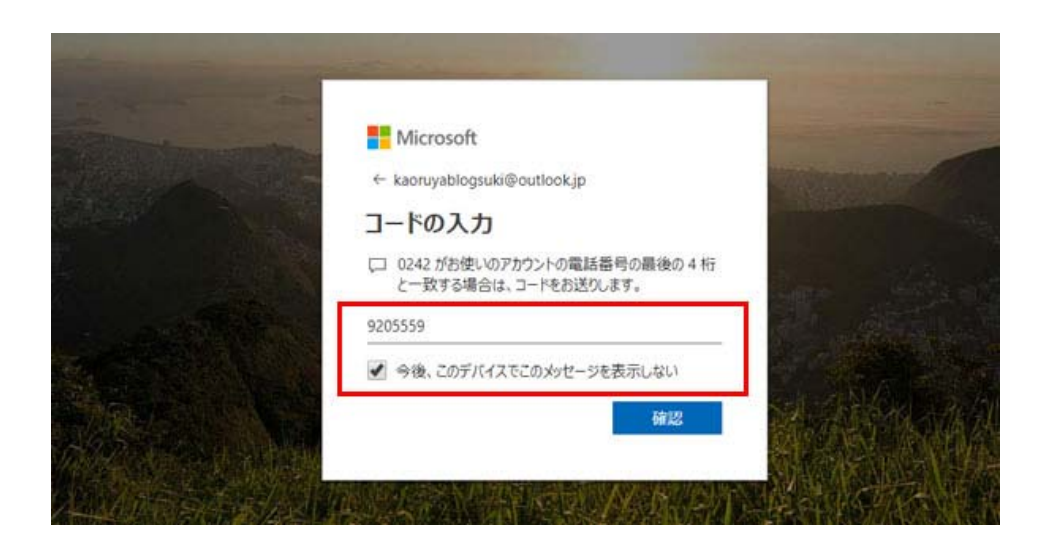

携帯のSMSで再度コードが届きます。今度は7桁の数字となっており、その数字を入力 入力したら「今後、このデバイスでこのメッセージを表示しない」のチェックボックスに チェックを入れ「確認」をクリック。

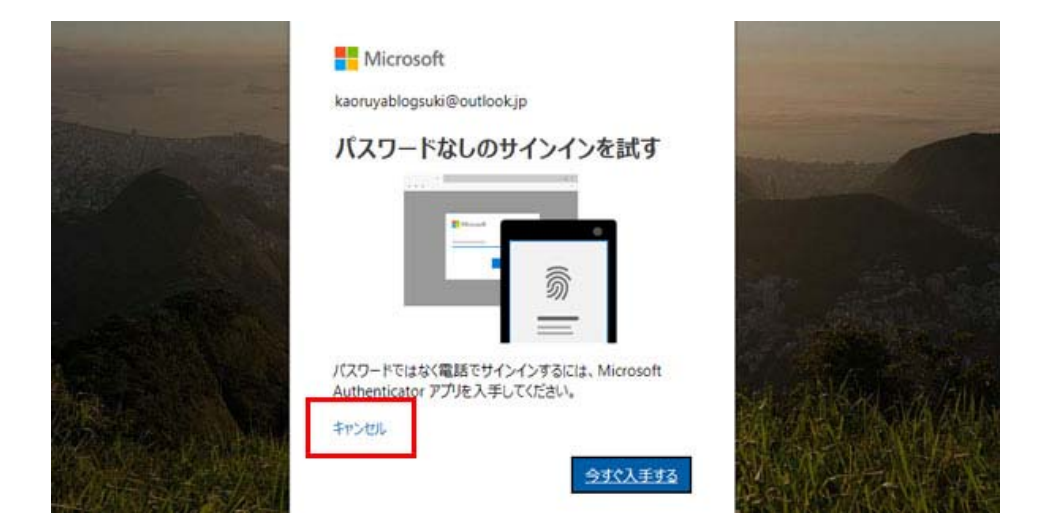

「パスワードなしのサインインを試す」という画面では「キャンセル」をクリック。

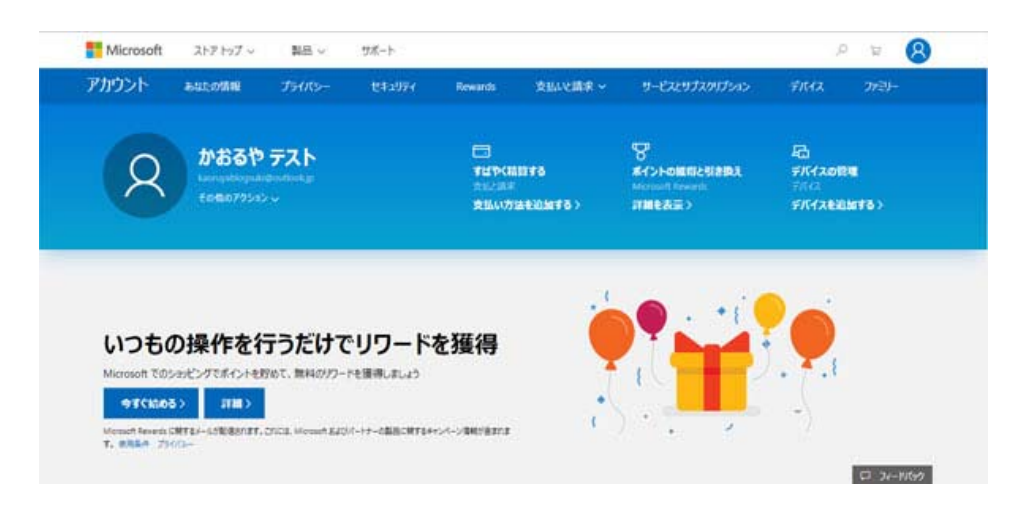

## これで完了です。お疲れ様でした!